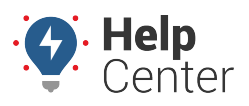

Link: https://help.nuvo.solutions/docs/about-gps-insight-driver-android-app/ Last Updated: July 10th, 2017

With the GPS Insight Driver (Android app), drivers can assign and unassign themselves to/from a vehicle, record pre- and post-trip Driver Vehicle Inspection Reports (DVIRs), and send and receive messages to/from dispatch from their mobile Android devices.

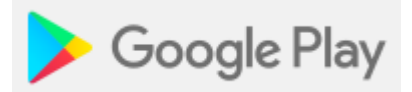

**Primary features include:** 

- **1) DVIR** Record pre-/post-trip DVIRs and view the most recent DVIR on the vehicle you are assigned.
- 2) Driver Messaging Send and receive messages to/from dispatch.
- **3)** Driver Assign Assign/un-assign to/from a vehicle and view assign/unassign history.

**Note.** The image height shown on right is reduced for readability. Screen aspect ratios vary by device model.

### Assign Vehicle

Type vehicle name here ...

33

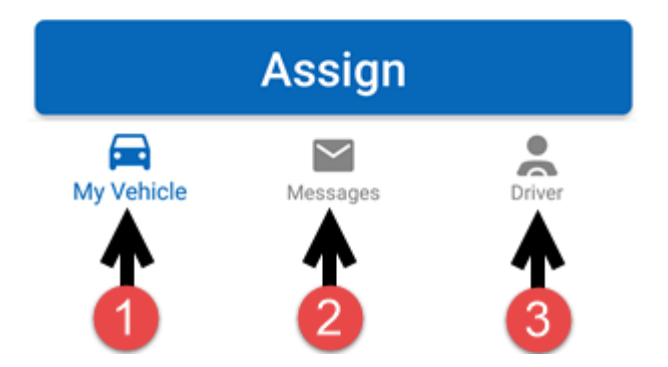

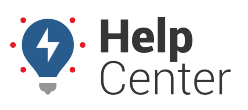

Link: https://help.nuvo.solutions/docs/about-gps-insight-driver-android-app/ Last Updated: July 10th, 2017

## Logging In to the App

The Driver App is only accessible to drivers with a valid phone number whose information has been previously entered in to the Portal.

**Note.** If a number is entered that is not associated with previously entered driver information, the driver will receive a message reading: "Bad Phone Number." Drivers may be added to the Portal account at any time. See Adding a Driver for step-by-step instructions.

#### How to log in to the App:

1. From the Login screen, enter your phone number and tap **Get Authorization Code**.

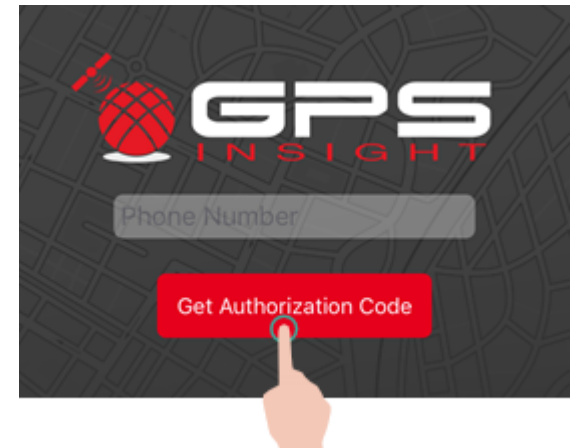

An authorization code is sent to the phone number entered via SMS message from 477-477(GPS-GPS).

- 2. Open the SMS message and retrieve the assigned authorization code.
- 3. Enter the authorization code in the text field and tap **Authorize**.

**Note.** The authorization code must be entered within 120 seconds from your authorization code request.

You are now logged in to the Driver App.

### Logging Out of the App

If you are using the same mobile device, you are automatically logged in each time you open the App.

#### How to log out of the App:

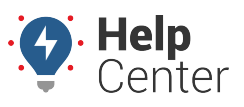

Link: https://help.nuvo.solutions/docs/about-gps-insight-driver-android-app/ Last Updated: July 10th, 2017

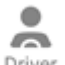

1. Tap on the **Driver** icon ( <sup>Driver</sup> ) at the bottom right corner of the screen.

The Driver Info screen displays.

2. Tap your name.

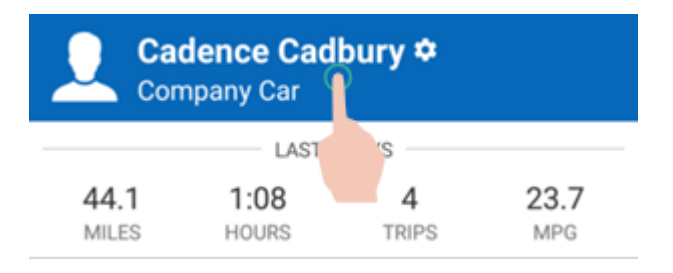

A window appears asking: "Logout of GPS Insight?"

3. Tap Logout.

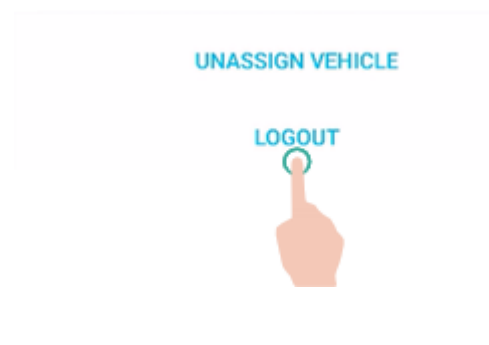

You are now logged out of the App.

### **Viewing Driver App Data**

You can view submitted Driver Vehicle Inspection Reports (DVIR), average inspection times by driver, a realtime log of recently completed DVIRs, and receive notification when a DVIR with defects is submitted via supported reports, alerts, and dashlets in the Portal.

| Data Type | Type Title(s)                                                                            | Reference Article |
|-----------|------------------------------------------------------------------------------------------|-------------------|
| Reports   | -Driver Vehicle Inspection Report<br>-Pre/Post Trip Inspection Report<br>-Driver History | About Reports     |
| Alerts    | -DVIR<br>-Driver Assign<br>-Driver Login<br>-Driver Status Alert                         | About Alerts      |
| Dashlet   | -DVIR                                                                                    | Dashlet Types     |

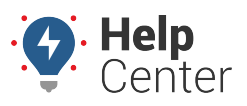

Link: https://help.nuvo.solutions/docs/about-gps-insight-driver-android-app/ Last Updated: July 10th, 2017